本次轉換目的是為了將本校老舊 Mail 伺服器換下改由 Google 郵件伺服器提供服務,轉換後使用者之郵件位址將維持不變。

轉換日起舊 Mail 伺服器名稱將從 mail. ntcu. edu. tw 改為

old. ntcu. edu. tw ,

故轉換日起須先從 **Old**. ntcu. edu. tw 將舊信收下,再新增

mail.ntcu.edu.tw 至 Google 郵件伺服器收發信

一、從舊的郵件伺服器將舊信收下:

點選 工具(<u>T</u>) → 帳戶(<u>A</u>)

|                                                          | 1                              |                                       |
|----------------------------------------------------------|--------------------------------|---------------------------------------|
| 🗿 收件匣 - Outlook Express                                  |                                |                                       |
| 檔案(E) 編輯(E) 檢視(V)                                        | 工具(T) <mark>邮件(M) 説明(H)</mark> |                                       |
|                                                          | 傳送及接收(23)                      | (mm                                   |
| 建立郵件         回覆         全部                               | 全部同步處理(乙)                      | ●●●●●●●●●●●●●●●●●●●●●●●●●●●●●●●●●●●●● |
| @ 收件匣                                                    | 通訊錄(B) Ctrl+Shift+B            |                                       |
| 資料夾                                                      | 利信好什名王迪凯娜(型)                   | 主旨                                    |
| 🞲 Outlook Express 👩                                      | 郵件規則(限) ▶                      |                                       |
|                                                          | 帳戶( <u>A</u> )                 |                                       |
|                                                          | 選項(0)                          |                                       |
| <ul> <li>→ → → → → → → → → → → → → → → → → → →</li></ul> |                                | -                                     |

郵件 → 選擇 mail 帳號

| 1 | 際網路帳戶                                                     |                             |                              |   | ? 🗙               |
|---|-----------------------------------------------------------|-----------------------------|------------------------------|---|-------------------|
| ſ | 全部 郵件 新                                                   | 間目錄服務                       |                              | _ | 新增(▲) ▶           |
|   | m<br>∭e<br>■ maril atom a da tau                          | <u>粘査</u> 用し<br>一部ルナ (2百三小) | (1/2回/市田の)                   |   | 移除(R)             |
|   | Samai.ntcu.edu.tw<br>Sams3.ntcu.edu.tw<br>Sapop.gmail.com | 新任<br>新任<br>新任<br>新任        | 任何可使用的<br>任何可使用的<br>两个任何可使用的 |   | 内容(P)<br>設成預設値(D) |
|   |                                                           |                             |                              |   | 匯入①…<br>匯出Œ…      |

將原有 mail. ntcu. edu. tw 都修改為 old. ntcu. edu. tw

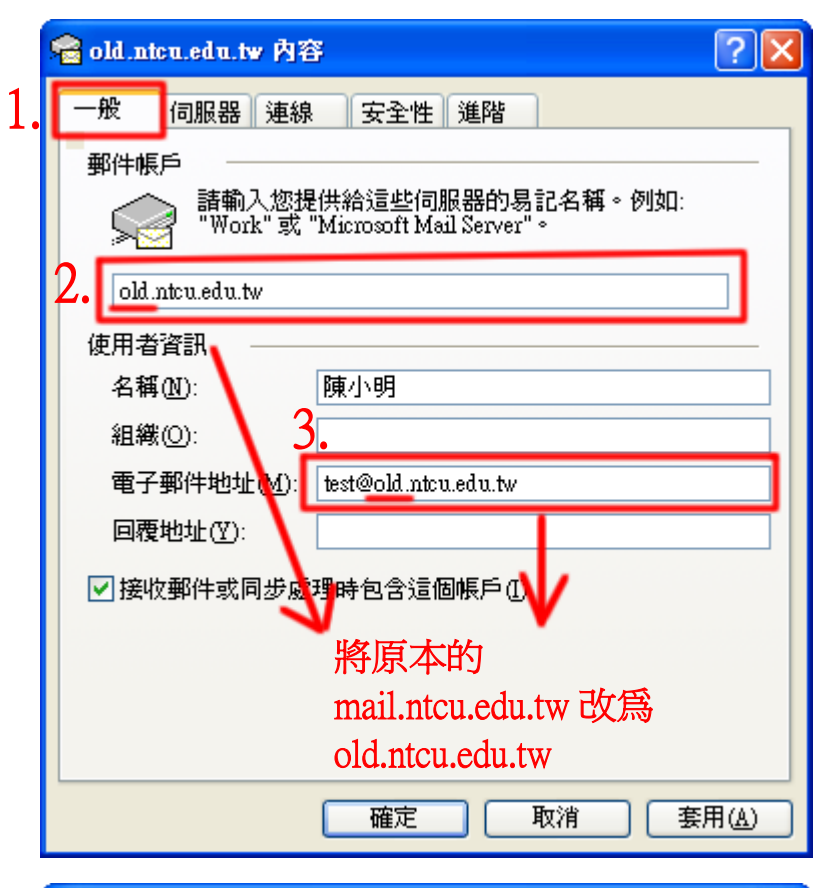

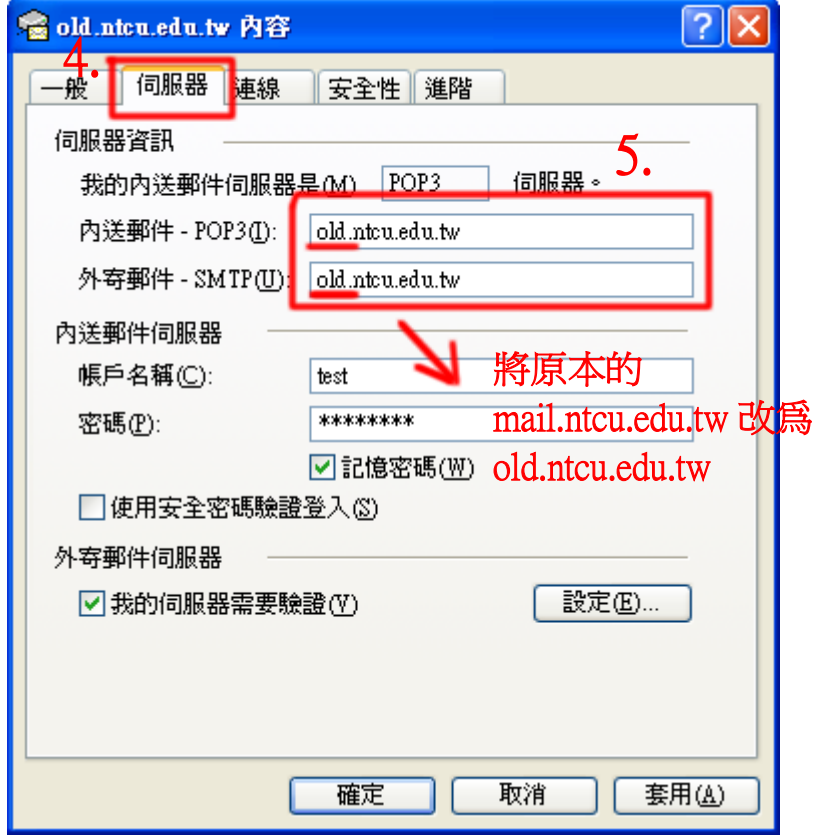

|   | 😪 mail.ntcu.edu.tw 內容       |
|---|-----------------------------|
|   | 一般  伺服器 連線  安全性  進階         |
|   | 伺服器連接埠號碼                    |
|   | 外寄郵件 - SMTP(O): 25 使用預設值(U) |
|   | □ 這個伺服器需要安全連線 - SSL(Q)      |
|   | 內送郵件 - POP3(1): 110         |
|   | ☐ 這個伺服器需要安全連線 - SSL(C)      |
|   | 伺服器等候逾時                     |
|   | 短                           |
|   | 傳送                          |
|   | ■ 郵件大於(B) 60 🔅 KB 便切割       |
| 7 | 逃送                          |
|   | ✓ 在伺服器保留郵件備份(L)             |
|   | ■移除(R) 5 ◆ 天後的郵件            |
|   | □從[刪除的郵件] 資料夾刪除後,就從伺服器刪除(M) |
|   |                             |
|   | 8. 確定 取消 套用( <u>A</u> )     |

按 "關閉"後回主畫面,按「傳送/接收」,即可將舊信收下…

| 網際網路帳戶                                                        |                     |                            | ? 🛛               |
|---------------------------------------------------------------|---------------------|----------------------------|-------------------|
| 全部 郵件 新聞                                                      | 聞 目錄服務              |                            | 新增( <u>A</u> ) ▶  |
| 帳戶                                                            | 類型                  | 連線                         | 移除( <u>R</u> )    |
| rams3.ntcu.edu.tw<br>radio ntcu.edu.tw<br>radio pop.gmail.com | 郵件<br>郵件 (預設)<br>郵件 | 任何可使用的<br>任何可使用的<br>任何可使用的 | 内容(2)<br>設成預設値(2) |
|                                                               |                     |                            | 匯入①…<br>匯出⑥…      |
|                                                               |                     |                            | 設定順序(3)           |
|                                                               |                     |                            | 開閉                |

| 🧌 收件匣 - Outlook Express |                |            |                   |         |   |             |          |  |
|-------------------------|----------------|------------|-------------------|---------|---|-------------|----------|--|
| 檔案①                     | 編輯(E) 検祓       | 【(V) 工具(T) | 郵件(M              | ) 說明(H) |   | 按           |          |  |
| 建立郵件                    | - 8→           | 会部回覆       | <b>\$</b> 8<br>轉寄 | 列印      | × | <br>傳送/接收 ╺ | び<br>通訊錄 |  |
| 😨 收件国                   | ◎ 收件匣 全部傳送及接收  |            |                   |         |   |             |          |  |
| 資料夾                     |                |            | ×                 | g 寄件者   |   |             |          |  |
| ISI Outlook I<br>■ ♥ 本機 | Express<br>資料夾 |            |                   |         |   |             |          |  |

二、新增 mail.ntcu.edu.tw 帳號至 Google 郵件伺服器收信

(並刪除舊伺服器收信帳號)

删除舊伺服器帳號

|   |   | 際網路帳戶            |        |       |                         |    | ? 🗙      |
|---|---|------------------|--------|-------|-------------------------|----|----------|
|   | ſ | 全部 郵件            | 新聞     | 目錄服務  |                         |    | 新增(▲) ▶  |
|   |   | 帳戶               | 類型     | 2     | 連線                      | 2. | 移除(R)    |
| 1 |   | 🖙 ms3.ntcu.edu   | .tw 郵件 | =     | 任何可使用的                  |    | 内容の      |
| T | • | Regold.ntcu.edu. | tw 郵件  | =(預設) | 任何可使用的                  |    |          |
|   |   | pop.gmail.co     | 加 郵件   | F     | 任何可使用的                  | -  | 設成預設值(D) |
|   |   |                  |        |       |                         |    | 匯入①      |
|   |   |                  | 相際網路   | 帳戶    | X                       |    | 匯出(E)    |
|   |   |                  | ⚠      | 確定要刪除 | È 'old.ntcu.edu.tw' 帳戶? | ,  | 設定順序(2)  |
|   |   |                  | 3.     | 是(Y)  | 否 <u>(N)</u>            |    | 關閉       |

新増 mail.ntcu.edu.tw 帳號至 Google 郵件伺服器收發信 點選 工具(<u>T</u>) → 帳戶(<u>A</u>) → 新増(<u>A</u>) → 郵件(<u>M</u>)

| 8 | 際網路帳戶                           |        | ? 🔀     |                                    |
|---|---------------------------------|--------|---------|------------------------------------|
|   | 全部 郵件 新聞 目錄服務                   |        | 新增(A) ▶ | 郵件( <u>M</u> )                     |
|   | 帳戶 類型<br>◎maintanada tu 郵件 (預設) | 連線     | 移除(R)   | 新聞( <u>N</u> )<br>目錄服務( <u>D</u> ) |
|   | 编missinicated atwore 新件 (項款)    | 任何可使用的 | 内容(P)   |                                    |
|   |                                 |        |         |                                    |
|   |                                 |        | 匯出(E)   |                                    |

## 輸入 顯示名稱 (<u>D</u>) → 下一步(<u>N</u>)

| 洞際網路連線精靈                                        | ×     |
|-------------------------------------------------|-------|
| 您的名稱                                            | ~ ~ ~ |
| 傳送電子郵件時,您的名稱會出現在外送郵件的 [寄件者] 欄位。諸輸入您希望<br>出現的名稱。 |       |
| 顯示名稱(D): 陳小明                                    |       |
|                                                 |       |
|                                                 |       |
|                                                 |       |
| <上一步(B) 下一步(A) 取消                               |       |

請輸入您的 電子郵件地址( $\underline{E}$ )  $\rightarrow$  下一步( $\underline{N}$ )

| 網際網路法 | 線精靈        |                             |    |
|-------|------------|-----------------------------|----|
| 網際網   | 格電子郵件地址    |                             | N. |
| 電子    | 平郵件地址是供其他人 | 傳送電子郵件給您。                   |    |
|       |            | ↓請輸入您的帳號                    |    |
|       | 電子郵件地址(E): | 帳號@mail.ntcu.edu.tw         |    |
|       |            | 방빗었다: someone@microsoft.com | -  |
|       |            |                             |    |
|       |            |                             |    |
|       |            |                             |    |
|       |            |                             |    |
|       |            | <⊥─₩® 下─₩₩>                 | 取消 |

內收郵件伺服器(<u>I</u>): pop.gmail.com 外寄郵件伺服器-(SMTP)(<u>0</u>): smtp.gmail.com

| <b>綱際網路連線精靈</b>                                  |    |
|--------------------------------------------------|----|
| 電子郵件伺服器名稱                                        |    |
| 我的内送郵件伺服器是☺) POP3 ✓ 伺服器。                         |    |
| 內收郵件 (POP3、IMAP 或 HTTP) 伺服器(I):<br>pop.gmail.com |    |
| SMTP 伺服器是處理外送郵件的伺服器。<br>外寄郵件伺服器 - SMTP(Q):       |    |
| smtp.gmail.com                                   |    |
|                                                  |    |
| <┟────────────────────────────────────           | 取消 |

輸入您的 Mail: 帳戶名稱(<u>A</u>) 與 密碼(<u>P</u>);密碼如不正確請嘗試使用<u>您的身分證字</u> <u>號</u>做為密碼 → 選擇 下一步(N) → 完成

| 洞際網路連線精                  | <b>≡</b> ≥                                                                     |
|--------------------------|--------------------------------------------------------------------------------|
| 洞際網路郵件                   | ±₩27                                                                           |
| 請建立網                     | 祭網路服務提供者給您的帳戶名稱及密碼。                                                            |
| 帳戶名稱(                    | A): 帳號@mail.ntcu.edu.tw ↑ 請輸入您的帳號                                              |
| 密碼(P):                   | *******<br>✔記憶密碼(\\)                                                           |
| 如果您的網<br>件帳戶,請<br>□ 使用安全 | 際網路服務提供者要求您使用 [安全密碼驗證] (SPA) 來存取您的郵<br>選擇 [使用安全密碼驗證登入] 選項。<br>変碼驗證 (SPA) 登入(S) |
|                          |                                                                                |
|                          | <上一步(B) 下一步(M) > 取消                                                            |

選擇剛設定的 gmail 帳戶

| 網際網路帳戶                         |                                                                 |                            | ? 🛛              |
|--------------------------------|-----------------------------------------------------------------|----------------------------|------------------|
| 全部郵件新                          | 聞 目錄服務                                                          | (古4白                       | 新增( <u>A</u> ) ▶ |
| max<br>aa<br>Amail.ntcu.edu.tw | <ul> <li>新空</li> <li>郵件</li> <li>郵件</li> <li>郵件 (預設)</li> </ul> | 任何可使用的<br>任何可使用的<br>任何可使用的 | 内容化              |
| Pop.gmsil.com                  | <sup>郵件</sup><br>對此點兩                                           | 任何可使用的                     | 匯入①…<br>匯出①…     |
|                                |                                                                 |                            | 設定順序(2)          |
|                                |                                                                 |                            | 關閉               |

伺服器 → 外寄郵件伺服器 → 勾選 我的伺服器需要驗證( $\underline{V}$ ) → 設定( $\underline{E}$ )

| 窹 pop.gmail.com 內容          |                  |         |                     |  |  |  |  |
|-----------------------------|------------------|---------|---------------------|--|--|--|--|
|                             | 伺服器              | 連線      | 安全性進階               |  |  |  |  |
| 伺服器資訊                       |                  |         |                     |  |  |  |  |
| 我的內送郵件伺服器是(M) POP3 伺服器。     |                  |         |                     |  |  |  |  |
| 内送                          | 郵件 - PO          | P3(]):  | pop.gmail.com       |  |  |  |  |
| 外寄                          | 评件-SM            | (TP(U): | smtp.gmail.com      |  |  |  |  |
| 内送郵件伺服器                     |                  |         |                     |  |  |  |  |
| 帳戶                          | •名稱( <u>C</u> ): |         | 帳號@mail.ntcu.edu.tw |  |  |  |  |
| 密碼                          | 5 <b>@</b> ):    |         | ******              |  |  |  |  |
| ☑ 記憶密碼(₩) 2. □使用安全密碼驗證登入(3) |                  |         |                     |  |  |  |  |
| 外寄郵件伺服器                     |                  |         |                     |  |  |  |  |
| ✓我的伺服器需要驗證(V) 3. 設定⑥…       |                  |         |                     |  |  |  |  |
|                             |                  |         |                     |  |  |  |  |
|                             |                  |         |                     |  |  |  |  |
|                             |                  |         |                     |  |  |  |  |
|                             |                  |         |                     |  |  |  |  |

登入資訊點選 使用與內送郵件伺服器相同的設定(U) → 確定

|    | 外容郵件伺服器 ? 🔀                 |
|----|-----------------------------|
| 4. | 登入資訊<br>③使用與內送郵件伺服器相同的設定(U) |
|    | ○登入方式(2)                    |
|    | 帳戶名稱( <u>C</u> ):           |
|    | 密碼(E):                      |
|    | ✓記憶密碼(W)                    |
|    | ──使用安全密碼驗證登入(2)             |
|    | <b>5. 確定 </b> 取消            |

點選"進階"→輸入伺服器連接埠號碼→設定完成按"確定" 外寄伺服器(SMTP)(<u>0</u>):465,勾選這個伺服器需要安全連線-(SSL)(Q) 內送伺服器(POP3)(<u>1</u>):995,勾選這個伺服器需要安全連線-(SSL)(C) 在伺服器保留郵件備份(<u>L</u>),視每個人讀信的習慣,如有異地收信之習慣可在此打勾, 若都在辦公室同一電腦收信可不勾選。

|    | 🚘 pop.gmail.com 內容 👔 🔹 💽                                |  |  |  |  |  |  |
|----|---------------------------------------------------------|--|--|--|--|--|--|
|    | 一般 伺服器 連線 安全性 進階                                        |  |  |  |  |  |  |
| 2  | 伺服器連接埠號碼                                                |  |  |  |  |  |  |
| 2. | 外 <b>寄郵件 - SMTP</b> ( <u>(</u> ): 465 使用預設値( <u>U</u> ) |  |  |  |  |  |  |
|    | ✔ 這個伺服器需要安全連線 - SSL(Q)                                  |  |  |  |  |  |  |
|    | 內送郵件 - POP3①: 995                                       |  |  |  |  |  |  |
|    | ✓這個伺服器需要安全連線 - SSL(C)                                   |  |  |  |  |  |  |
|    | 伺服器等候逾時                                                 |  |  |  |  |  |  |
|    | 短 🕞 長 1分鐘                                               |  |  |  |  |  |  |
|    | 傳送                                                      |  |  |  |  |  |  |
|    | ■ 郵件大於(B) 60                                            |  |  |  |  |  |  |
|    | 遞送                                                      |  |  |  |  |  |  |
|    | □ 在伺服器保留郵件備份L)                                          |  |  |  |  |  |  |
|    | ▶<br>可決定信由 Outlook Express 收下來<br>後是否需在網頁式信箱留備份         |  |  |  |  |  |  |
|    |                                                         |  |  |  |  |  |  |

按"關閉"後回主畫面按「傳送/接收」,即可收 Google 郵件伺服器上的新信。

## 恭喜! 設定完成!